# 在安全管理裝置上禁用/啟用新GUI橫幅

#### 目錄

<u>簡介</u> <u>NGUI背景</u> <u>禁用標語</u> 重新啟用標語

### 簡介

本文說明如何禁用安全管理裝置(SMA)上的新Web介面。

### NGUI背景

從**AsyncOS 12**.0開始在SMA裝置上**引入了新的Web介面**。通過該功能的實現,使用者能夠看到網 頁頂部的新標語(當他們登入舊版網路介面時),點選該標語會將使用者路由到新網路介面。可以 從以下位置看到橫幅的表示:

Security Management Appliance is getting a new look. Try it !

CISCO Cloud Content Security Manage

附註:子命令NGUIBANNER當前僅在SMA上可用,在郵件安全裝置(ESA)上不可用。

## 禁用標語

您必須通過安全外殼(SSH)會話連線到裝置。連線後,請登入到CLI並使用命令 adminaccessconfig禁用標語,如下所示:

sma.cisco.com> adminaccessconfig

Select the operation you want to perform:

BANNER - Configure pre-login message (banner) for the appliance administrator login. WELCOME - Configure welcome message (post-login banner) for the appliance administrator login. IPACCESS - Configure IP-based access for appliance administrative interface. CSRF - Configure web UI Cross-Site Request Forgeries protection. NGUIBANNER - Enable/Disable the Next Generation User Interface Banner. XSS - Configure Cross-Site Scripting Attack protection. ENCRYPTCONFIG - Configure encryption of sensitive data in the appliance. HOSTHEADER - Configure option to use host header in HTTP requests. TIMEOUT - Configure GUI and CLI session inactivity timeout. []> nguibanner

The Next Generation User Interface is currently enabled.

Would you like to enable Next Generation User Interface? [Y]N.

sma.cisco.com> commit

提交更改後,在GUI上將看不到標語。

# 重新啟用標語

要重新啟用標語,您必須按照相同的命令鏈操作,但是這次您必須通過鍵入Y來啟用標語,如下所示:

[]> nguibanner

Next Generation User Interface is currently disabled.

Would you like to enable Next Generation User Interface ? [N]Y

sma.cisco.com> commit